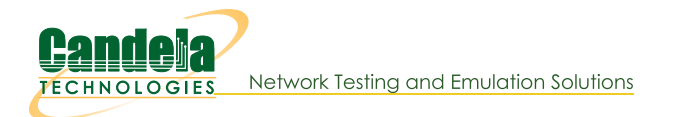

## **Emulating a Multiple Hop Network**

Goal: Use virtual routers to emulate a multi-hop network.

In this example, LANforge is used to emulate a live routed network by using multiple virtual routers to form a working multi-hop network. Each virtual router has its own routing table and can be configured to use one of many different routing protocols. OSPF will be used in this example and traceroute will be used to demonstrate the traversal of each hop.

- 1. Use Netsmith to create five OSPF virtual routers.
  - A. From the Status tab, select the Netsmith button.

|                                           | LANforge Manager Vers                                    | sion(5.3.7)     |                          | $\odot$ $\times$ $\times$ |
|-------------------------------------------|----------------------------------------------------------|-----------------|--------------------------|---------------------------|
| <u>Control Reporting Tear-Off</u> Info Pl | ugins                                                    |                 |                          |                           |
|                                           | Stop                                                     | All Resta       | art Manager              | Refresh HELP              |
| Layer-4 Generic Test Mgr Tes              | t Group Resource Mgr Event Log                           | Alerts Port Mgr | VAP Stations Messag      | es                        |
| Status Layer-3 L3 Endps                   | VoIP/RTP VoIP/RTP Endps                                  | Armageddor      | i WanLinks Atte          | enuators File-IO          |
| License Info                              | Current Users                                            |                 | Test Configuration Datab | ase                       |
|                                           | * Admin from:192.168.100.239<br>anuserver from:127.0.0.1 | List:           | BLANK                    | Load                      |
| Licenses expire in: 702 days.             |                                                          | Name:           |                          | Delete                    |
| Current suring in 702 days                |                                                          | Load Behavior:  | Overwrite                | Save                      |
| Support expires in: 702 days.             |                                                          |                 | Download DB              | Show Progress             |
|                                           |                                                          |                 |                          | <b>I</b>                  |
|                                           | Virtual Shelf                                            | 1               |                          |                           |
|                                           | Resource                                                 | L ,             |                          |                           |
|                                           | •• 🔳 ••                                                  |                 |                          |                           |
|                                           |                                                          |                 |                          |                           |
|                                           | ••                                                       |                 | 3                        |                           |
|                                           |                                                          |                 |                          |                           |
|                                           | Notomith                                                 | _               |                          |                           |
|                                           | NetSmith                                                 |                 |                          |                           |
|                                           |                                                          |                 |                          |                           |
|                                           |                                                          |                 |                          |                           |
|                                           |                                                          |                 |                          |                           |
| Logged in to: 192.168.100.103:4002        | as: Admin                                                |                 |                          |                           |

B. Right-click in the Netsmith window and select New Router.

| 0                                                                                                    | Netsmith configuration for Resource: jw2(1.1) Version: 5.3.7                                                     | $\odot$ $\otimes$ $\otimes$ |
|----------------------------------------------------------------------------------------------------|----------------------------------------------------------------------------------------------------|-----------------------------|
| Mgt-eth0<br>eth1<br>eth2                                                                                                    | New Router         New Connection           New Bridge         New Bridge                                        |                             |
| eth4     eth4     eth5     eth5 | yend ☑ Fire                                                                                                    | ▼<br>Close                  |
| WanLink Names Port Nam     Peer WanLinks     Parents     WanLink Config                                                                                                    | les ⊯ Fire Names _ ∠ero-IrV4S Apply Progress: <u>100% Complete</u><br>✓ Col. Domains _ IPV6s Netsmith Status: OK | Cancel Apply                |

C. Select the Use OSPF checkbox.

|                                                                                                    |                   |         | CI       | reate/Modify   | Virtual Rou    | ıter          |             |             |            |
|----------------------------------------------------------------------------------------------------|-------------------|---------|----------|----------------|----------------|---------------|-------------|-------------|------------|
| ame: <auto cre<="" th=""><th>ate New Name&gt;</th><th></th><th></th><th>Width:</th><th>100</th><th></th><th>Height:</th><th>100</th><th></th></auto> | ate New Name>     |         |          | Width:         | 100            |               | Height:     | 100         |            |
| Use OSPF                                                                                                    | Multicast Routine | g 🗌 Us  | e OLSR   | RIPv2 RI       | P Dflt Route   | Xorp SHA      | IPv6 Rou    | iter 🗌 IPv6 | RADV       |
| Use Existing Cf                                                                                                    | BGP Route         | er 🗌 BC | SP 4B AS | BGP Reflect    | or BGP C       | Confederation | BGP Dar     | mping       |            |
|                                                                                                    |                   |         | IN IN    | otes about thi | s virtual Rout | er            |             |             |            |
|                                                                                                    |                   |         | E        | GP Configurat  | ion Informatio | n             |             |             |            |
|                                                                                                    | Router ID         |         | Local    | AS             |                | Cluster ID    |             |             |            |
|                                                                                                    | Confederation II  | 0       | Damp     | oing Half Life |                | Damping Ma    | KSuppress 3 |             |            |
|                                                                                                    | Damping Reuse     |         | Damp     | oing Suppress  |                |               |             |             |            |
| 3GP Peer Flags                                                                                                    |                   |         | Peer AS  | Peer ID        | Local Iface    | Nexthop       | Nexthop6    | Hold Time   | Delay Oper |
| Active Clie                                                                                                    | nt Confed         | Ucast   |          |                |                |               |             |             |            |
| Active Clie                                                                                                    | nt 🗌 Confed 🛛     | ✓ Ucast |          |                |                |               |             |             |            |
| Active Clie                                                                                                    | nt 🗌 Confed [     | Ucast   |          |                |                |               |             |             |            |
| Active Clie                                                                                                    | nt 🗌 Confed [     | Ucast   |          |                |                |               |             |             |            |
| Active Clie                                                                                                    | nt 🗌 Confed 🛛     | Ucast   |          |                |                |               |             |             |            |
| Active Clie                                                                                                    | nt 🗌 Confed [     | Ucast   |          |                |                |               |             |             |            |
| Active Clie                                                                                                    | nt 🗌 Confed [     | Ucast   |          |                |                |               |             |             |            |
| Active Clie                                                                                                    | nt 🗌 Confed [     | Ucast   |          |                |                |               |             |             |            |
|                                                                                                    |                   |         | L        | ak             | Cancel         |               |             |             |            |
|                                                                                                    |                   |         |          |                | Cancel         |               |             |             |            |

D. Select OK, then create four more OSPF virtual routers.

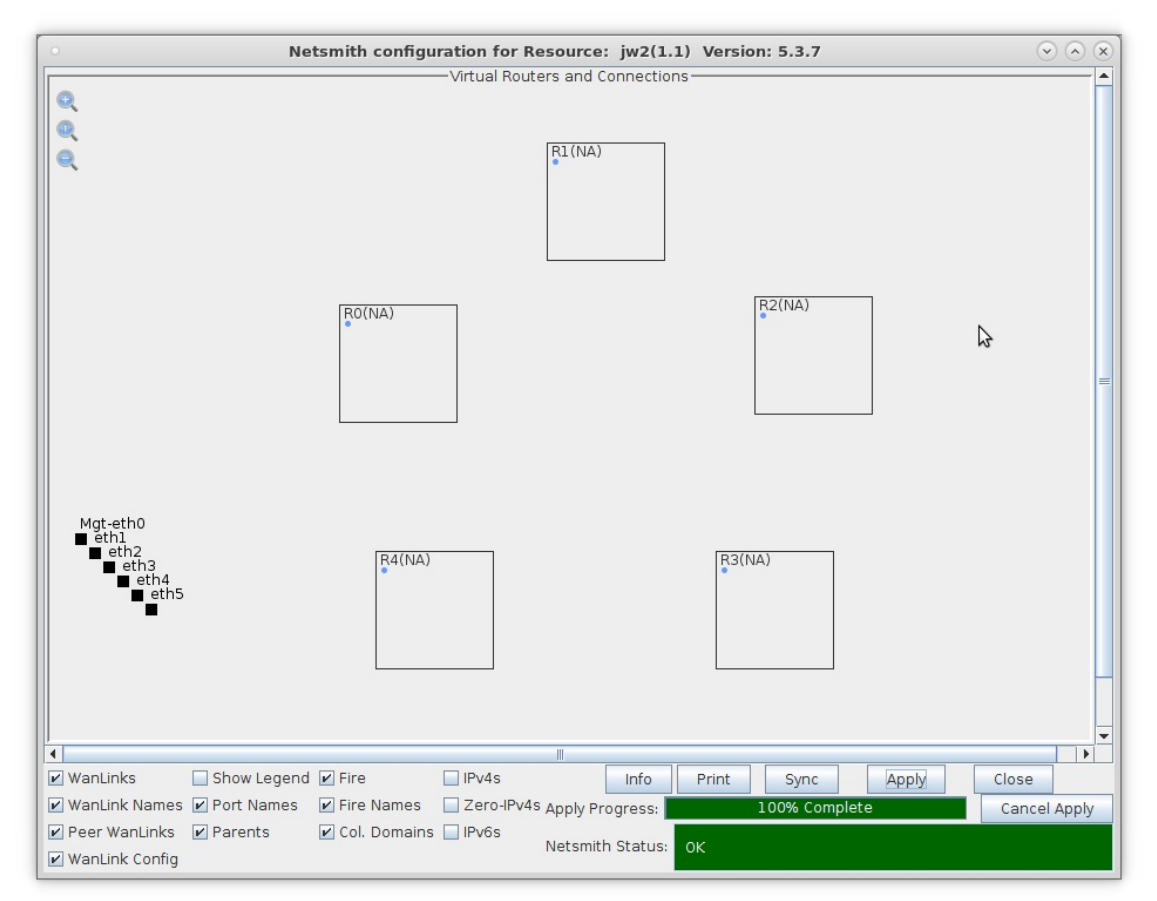

E. After creating five OSPF virtual routers, select Apply.

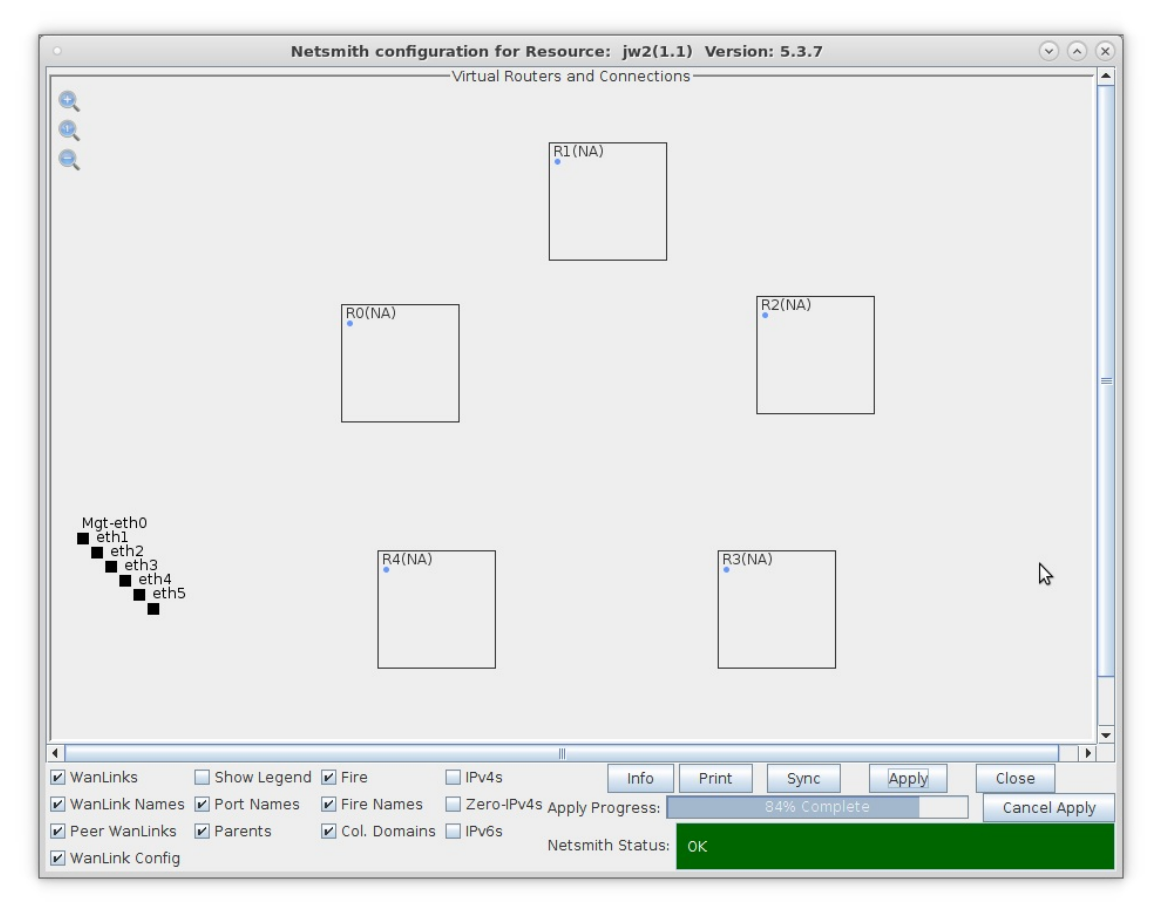

- 2. Create four Netsmith connections to link all of the OSPF virtual routers.
  - A. Right-click in the Netsmith window and select New Connection.

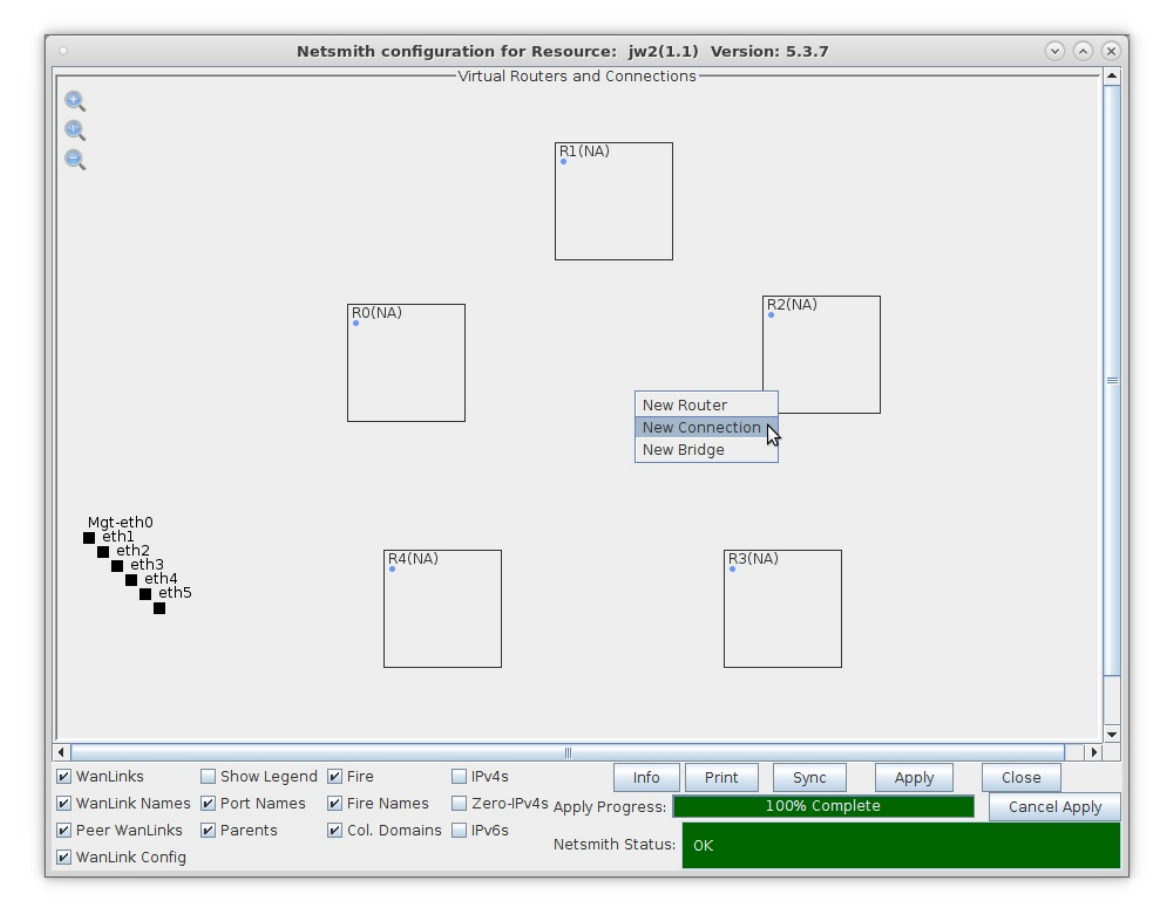

B. Leave all the default settings and select OK.

|             |                    | 6                                         |                           |                 |    |
|-------------|--------------------|-------------------------------------------|---------------------------|-----------------|----|
| ſ           |                    | Create/Mor                                |                           | <u></u>         |    |
|             |                    | create/mot                                | Interface-Cost:           |                 |    |
|             | Port 1-A:          | <auto create="" new="" port=""> 💌</auto>  | RIP-Metric:               | 1               |    |
|             | Port 1-B: 🔲 Skip   | <auto create="" new="" port=""></auto>    | VRRP IP                   |                 |    |
|             | WanLink: Skip      | <auto create="" new="" wanlink=""></auto> | VRRP ID:                  | 1               |    |
|             |                    | -Auto Croato New Parts                    | VRRP Priority:            | 100             |    |
|             | Ропт 2-В: 🔲 Sкip   | Adto create New Ports                     | VRRP Interval:            | 1               |    |
|             | Port 2-A: Skip     | <auto create="" new="" port=""></auto>    | Next-Hop:                 |                 |    |
|             | DHCP Lease Time:   |                                           | Subnets (a.b.c.d/xx):     |                 |    |
|             | DHCP DNS:          |                                           |                           |                 |    |
|             | DHCP Range Min:    |                                           |                           |                 |    |
|             | DHCP Range Max:    |                                           |                           |                 |    |
| Mgt-eth0    | DHCP Domain:       |                                           | Novt Hop IPv6             |                 |    |
| eth2        | DHCPv6 DNS:        |                                           | IPv6 Subnets (aaa::0/xx): |                 |    |
| etl         | DHCPv6 Range Min:  |                                           |                           |                 |    |
|             | DHCPv6 Range Max:  |                                           |                           |                 |    |
|             | DHCPd Config File: |                                           |                           |                 |    |
|             | NAT DHCP           | DHCPv6 Custom DHCF                        | P VRRP Cand-RP            |                 |    |
| L           |                    |                                           |                           |                 |    |
| anLinks     | Show Legend        | Fire IPv4s                                | Info Print                | Sync Apply Clos | se |
| ant ink Nor | mes Port Names     | Fire Names Zero-IPv4s Ap                  | nhy Prograssi 10          | 0% Complete     |    |

C. Create three more Netsmith connections.

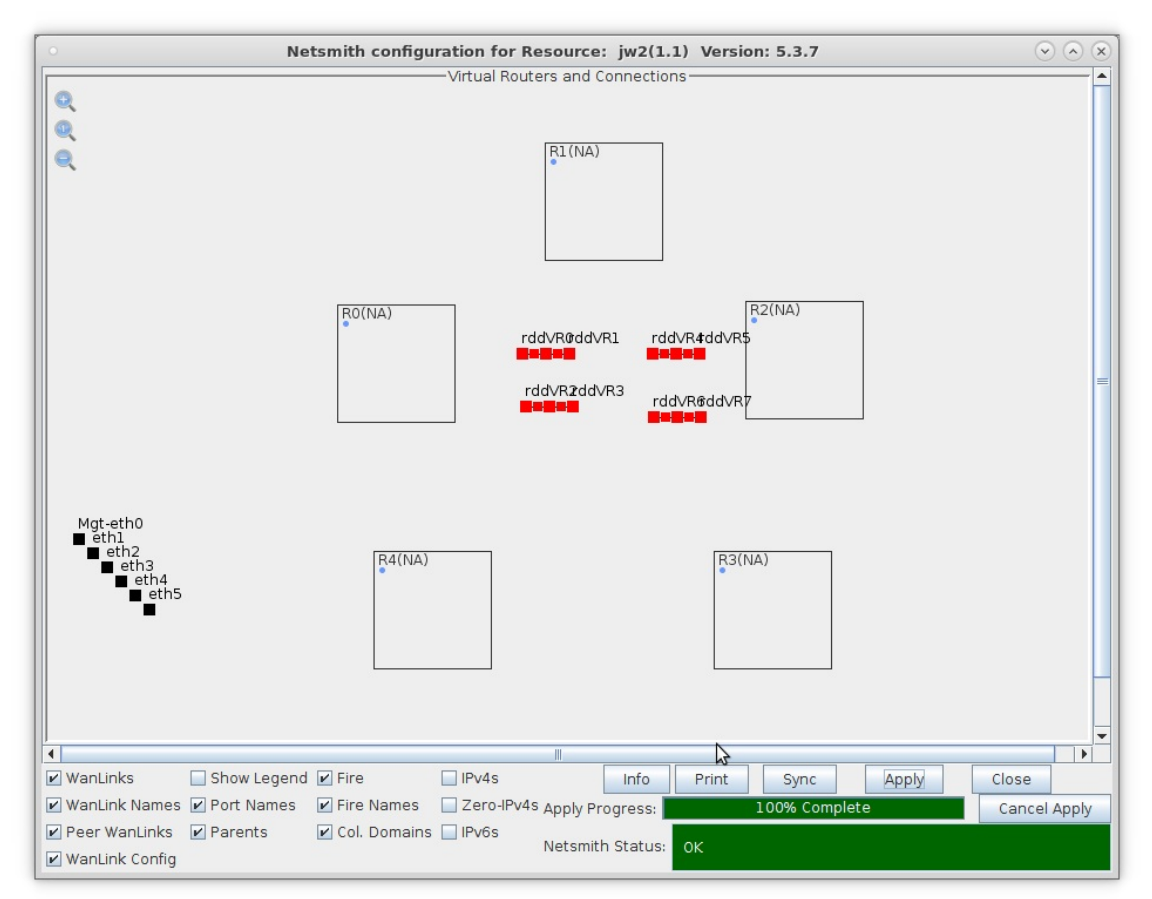

D. After creating four Netsmith connections, select Apply.

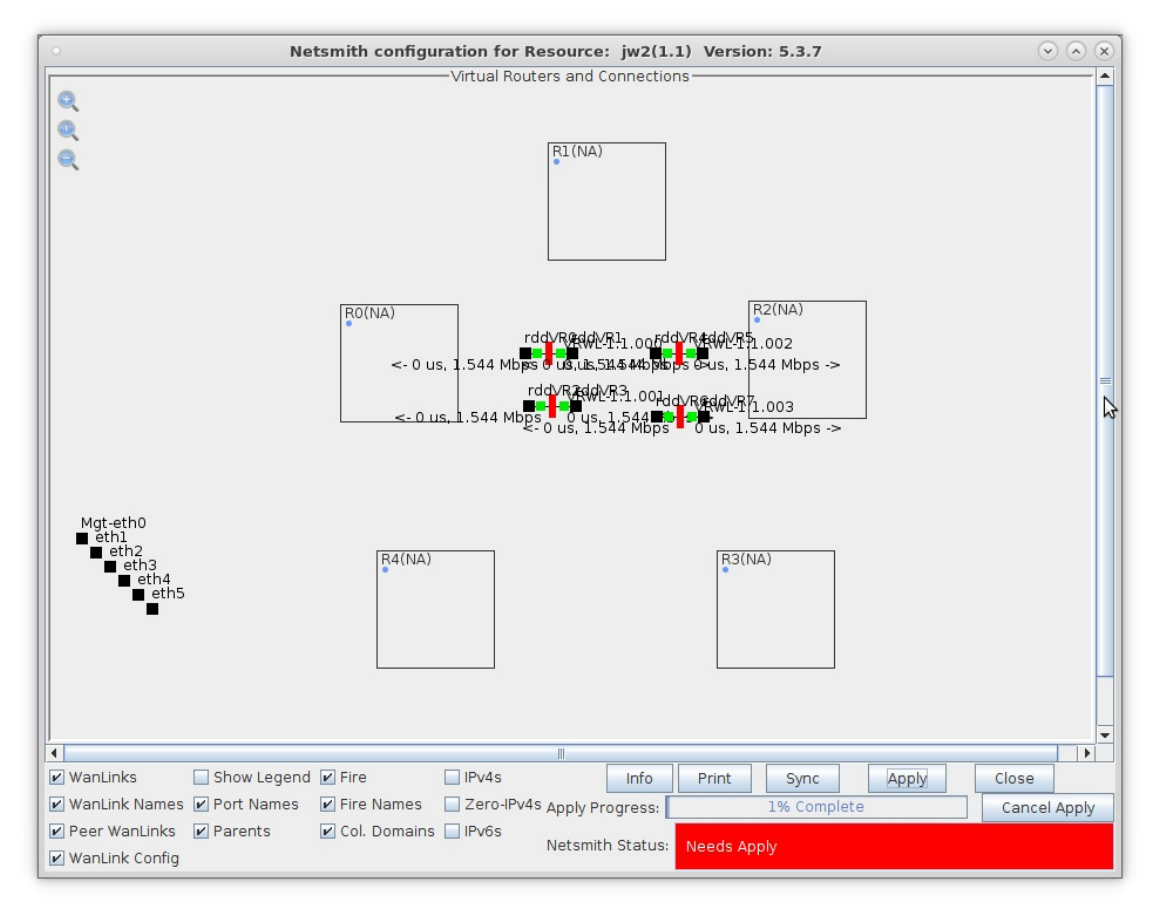

- 3. Assign IP addresses to either end of each of the four Netsmith connections.
  - $\bigcirc$   $\land$   $\times$ Netsmith configuration for Resource: jw2(1.1) Version: 5.3.7 Virtual Routers and Connections 0 0 rddVR1 R1(NA) Q rddVR5 OUS rdd+R& 0 us, 1 544 Mbps rddt 841.544 92 R0(NA) Display WanLink & WanPaths Connect VRWL-1, 1.003 rddVR7 14 Mbps 0 us, 1.544 Mbps -> Modify Toggle WanLink Modify WanLink VRW1-1. J. 001 0 us, 1.544 Mbps -> Modify Port 2 Create Ports Mgt-eth0 eth1 Sniff Port rddVR3 3(NA) R4(NA) Reset Port Delete Port eth5 Delete WanLink Delete 4 • IPv4s Show Legend 🗹 Fire ✓ WanLinks Info Print Sync Apply Close 🗷 WanLink Names 🖉 Port Names 🖉 Fire Names 🗌 Zero-IPv4s Apply Progress: 100% Complete Cancel Apply Peer WanLinks Parents 🖌 Col. Domains 📃 IPv6s Netsmith Status: ✓ WanLink Config
  - A. Right-click on rddVR0 and select Modify Port.

B. Set rddVR0 to 10.0.0.1/30 and select OK.

| •                                      |                                                              | rddVR                                  | ) (jw2) Configu                                              | re Settings                                             |                                                                                                    | $\odot$                                                             |
|----------------------------------------|--------------------------------------------------------------|----------------------------------------|--------------------------------------------------------------|---------------------------------------------------------|----------------------------------------------------------------------------------------------------|---------------------------------------------------------------------|
|                                        |                                                              | Current: I<br>Driver Info: I           | Port Status Info<br>LINK-UP PROBE-ERF<br>Port Type: Redirect | ormation<br>OR TSO UFO GSO GRO<br>-Device Peer: rddVR0b | \$                                                                                                    |                                                                     |
|                                        |                                                              |                                        | Port Configu                                                 | ables                                                   |                                                                                                    |                                                                     |
| Enable<br>Set IF Down<br>Set MAC       | Down                                                         | General In                             | terface Settings                                             |                                                         | Port Rates<br>0 10bt-HD<br>0 10bt-FD<br>0 100bt-HD                                                             | Advert Rates<br>10bt-HD<br>10bt-FD                                  |
| Set TX Q Len<br>Set MTU<br>Set Offload | DHCP-IPv6                                                    | DHCP Release                           | DHCP Vendor ID:<br>DHCP Client ID:                           | None 🗸                                                  | <ul> <li>○ 100bt-FD</li> <li>○ 1000-FD</li> <li>● 10G-FD</li> <li>○ 40G-FD</li> <li>○ Autonegotiate</li> </ul> | 100bt-HD<br>100bt-FD<br>1000-FD                                     |
| Set PROMISC<br>Set Rx-All/FCS          | DNS Servers:<br>IP Address:<br>IP Mask:                      | BLANK<br>10.0.0.1/30<br>0.0.0.0        | Peer IP:<br>Global IPv6:<br>Link IPv6:                       | NA<br>AUTO<br>AUTO                                      | Renegotiate                                                                                                    | 10G-FD     40G-FD     Flow-Control                                  |
| Services                               | Gateway IP:<br>Alias:<br>MAC Addr:<br>Br Cost:<br>Rpt Timer: | 0.0.0.0<br>9e:ad:d8:40:15:d2<br>Ignore | J IPV6 GW:<br>MTU:<br>TX Q Len<br>Priority:<br>WiFi Bridge:  | 1500<br>1000<br>Ignore V<br>NONE V                      | RX-ALL RX-FCS Bypass NOW! Bypass Power-UP Bypass Power-UP                                                      | Offload<br>TSO Enabled<br>UFO Enabled<br>GSO Enabled<br>LRO Enabled |
| ,                                      | Print V                                                      | ew Details                             | Probe Sync                                                   |                                                         | Bypass Disconnect                                                                                              | GRO Enabled                                                         |

C. Right-click on rddVR1 and select Modify Port.

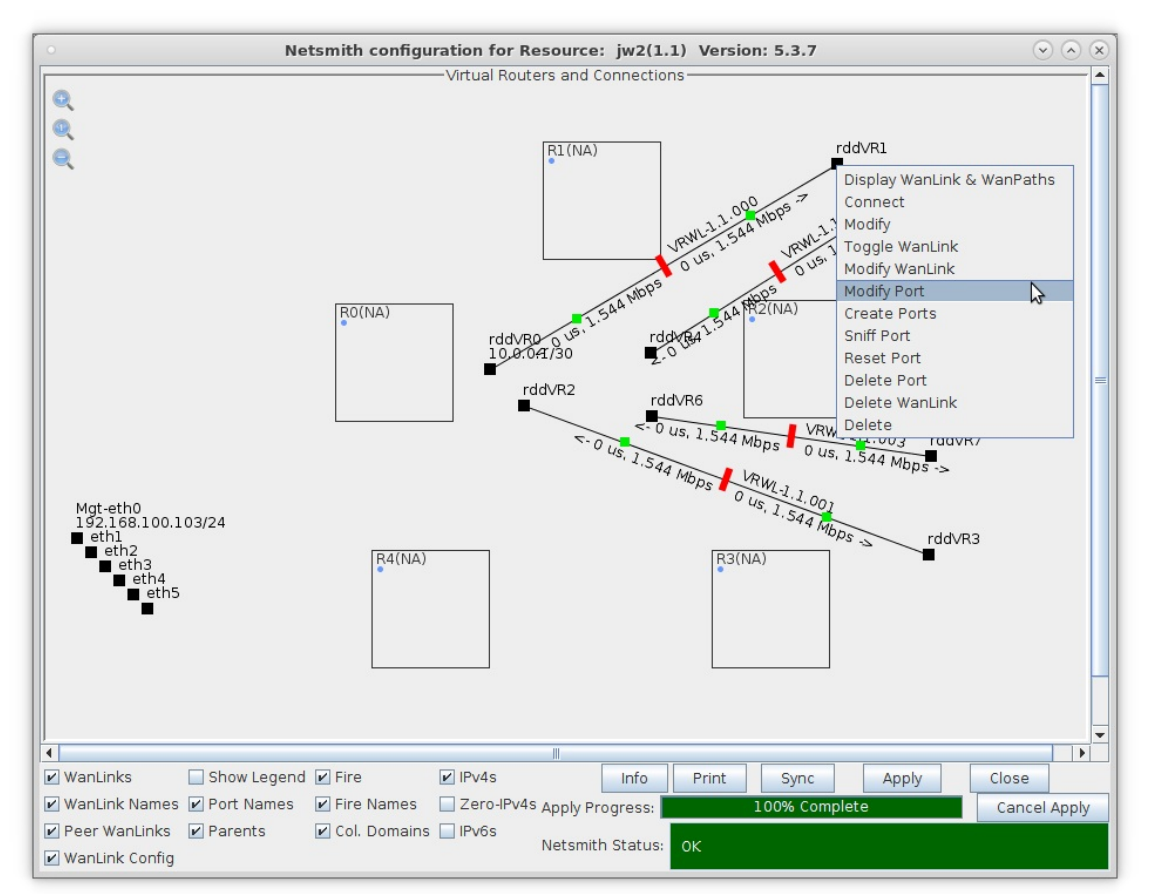

D. Set rddVR1 to 10.0.0.2/30 and select OK.

|                 |              | rddVR             | L (jw2) Configu     | re Settings          |                        | $\odot$      |
|-----------------|--------------|-------------------|---------------------|----------------------|------------------------|--------------|
|                 |              |                   | Port Status Info    | ormation             |                        |              |
|                 |              | Current: I        | INK-UP PROBE-ERF    | OR TSO UFO GSO GRO   |                        |              |
|                 |              | Driver Info: F    | Port Type: Redirect | -Device Peer: rddVR1 | b                      |              |
|                 |              |                   |                     |                      |                        |              |
|                 |              |                   | Port Configu        | rables               |                        |              |
| Enable —        |              | General In        | terface Settings    |                      | Port Rates             | Advert Rates |
| Set IF Down     |              |                   |                     |                      | O 10bt-HD<br>O 10bt-FD | 10bt-HD      |
| Set MAC         | Down         | Aux-Mgt           |                     |                      | O 100bt-HD             | 10bt-FD      |
| Set TX Q Len    |              |                   |                     | None                 | 0 100bt-FD             | 100bt-HD     |
| Set MTU         | DHCF4FV0     | DHCF Release      | DHCF Veridor iD:    | None                 | 0 10G-FD               | 100bt-FD     |
| Set Offload     | DHCP-IPv4    | Secondary-IPs     | DHCP Client ID:     | None                 | O Autonegotiate        | 1000-FD      |
| Set PROMISC     | DNS Servers: | BLANK             | Peer IP:            | NA                   |                        | 10G-FD       |
| Set Rx-All/FCS  | IP Address:  | 10.0.0.2/30       | Global IPv6:        | AUTO                 | Renegotiate            | 40G-FD       |
| Set Bridge Info | IP Mask:     | 0.0.0.0           | Link IPv6:          | AUTO                 | Restart Xcvr           | Flow-Contro  |
|                 | Gateway IP:  | 0.0.0.0           | IPv6 GW:            | AUTO                 |                        | 1-           |
| 120010000       | Alias:       |                   | MTU:                | 1500                 | RX-ALL                 | Offload -    |
| - Services      | MAC Addr:    | 7a:84:2b:07:a5:32 | TX Q Len            | 1000                 | RX-FCS                 | TSO Enable   |
|                 | Br Cost:     | lanore            | Priority            | lanore               | Bypass NOW!            | UFO Enable   |
| FTP             | 51 0030      |                   | ]                   |                      | Bypass Power-UP        | GS0 Enable   |
| RADIUS          | Rpt Timer:   | medium (8 s)      | WiFi Bridge:        | NONE                 | Bypass Power-DOWN      | LRO Enable   |
|                 |              |                   |                     |                      | Bypass Disconnect      | GRO Enable   |
|                 | -            |                   |                     |                      |                        | 1            |
|                 |              | Distalla          | Dauba Cara          |                      | OK Consul              |              |
|                 | Print        | ew Details        | Probe Sync          | Арріу                | <u>Cancel</u>          |              |

E. Repeat the steps above to complete the following:

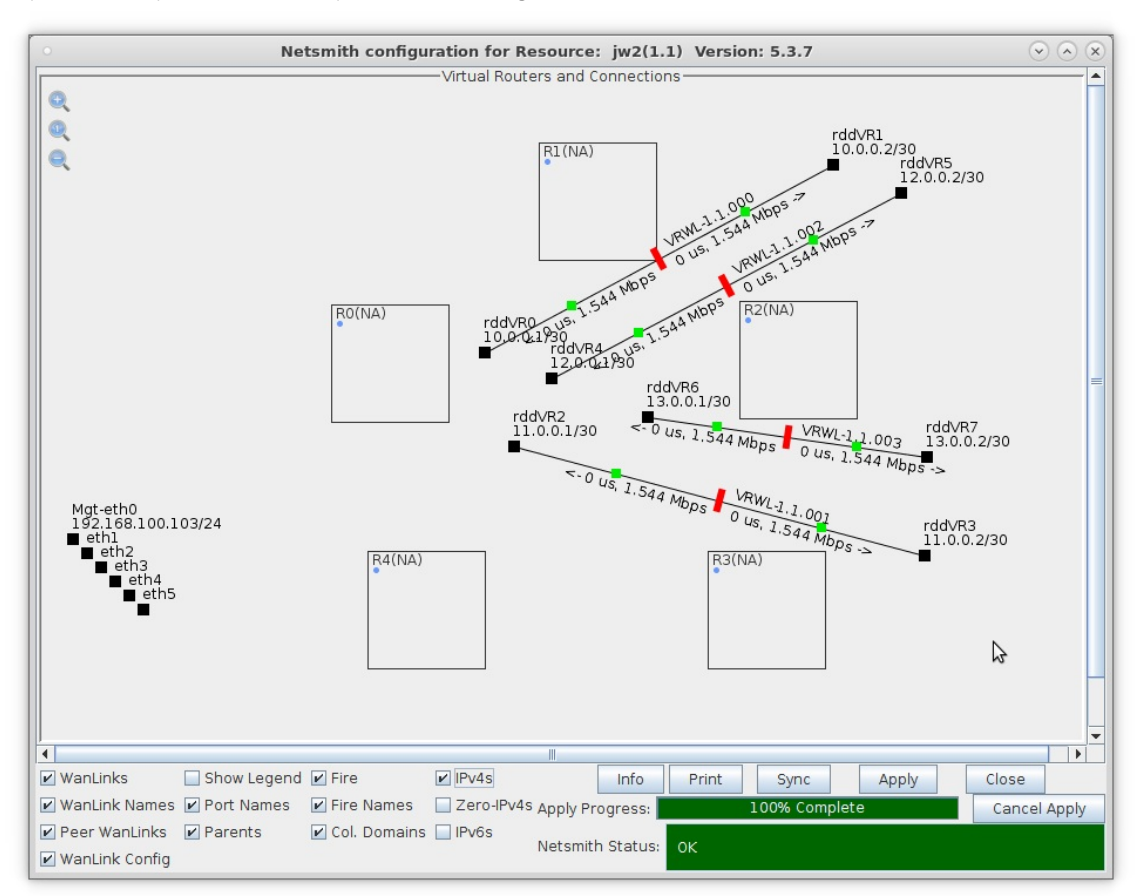

- A. rddVR2 is 11.0.0.1/30 and rddVR3 is 11.0.0.2/30
- B. rddVR4 is 12.0.0.1/30 and rddVR5 is 12.0.0.2/30
- C. rddVR6 is 13.0.0.1/30 and rddVR7 is 13.0.0.2/30

- 4. Drag each end of a Netsmith connection into a virtual router to setup the network.
  - A. A: Setup the following by dragging the interfaces into the specified virtual routers:

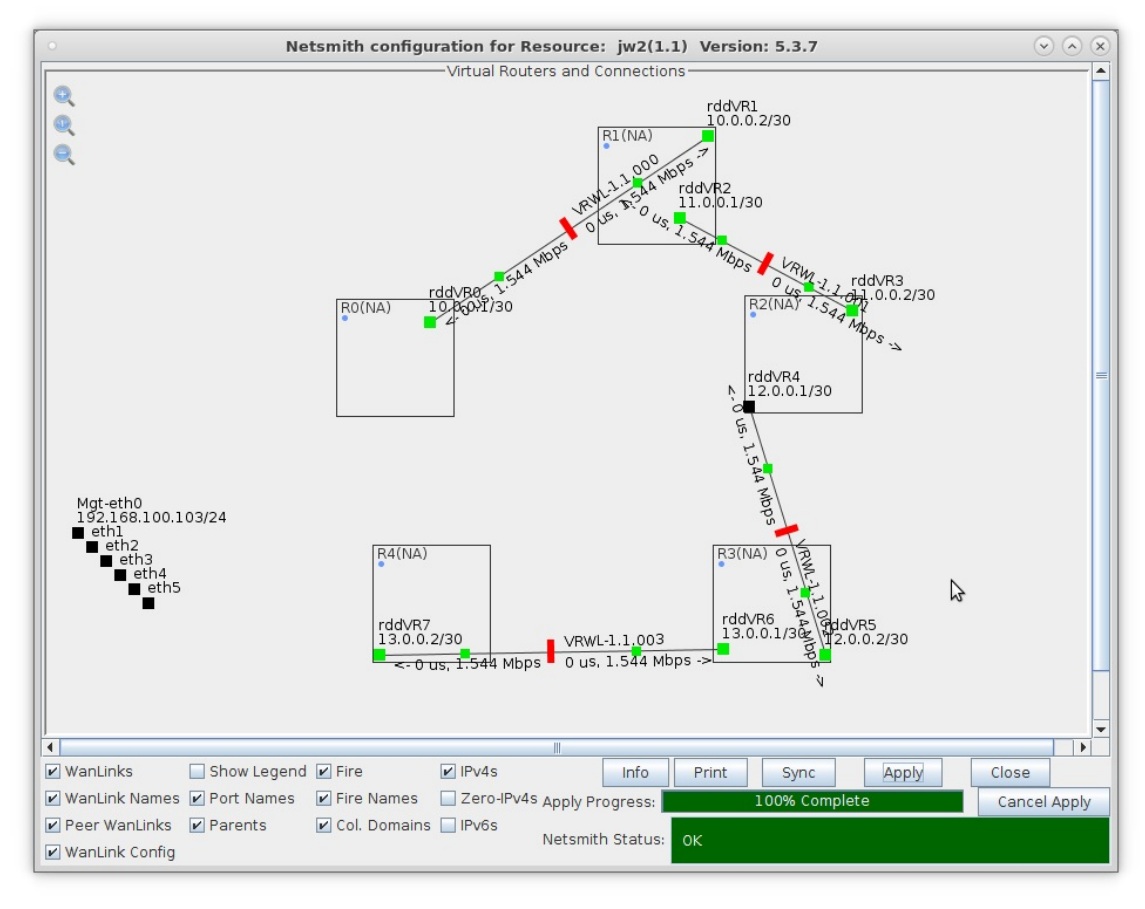

- A. rddVR0 in R0 and rddVR1 in R1  $\,$
- B. rddVR2 in R1 and rddVR3 in R2
- C. rddVR4 in R2 and rddVR5 in R3  $\,$
- D. rddVR6 in R3 and rddVR7 in R4

B. B: Right-click on each Wanlink (red bar) and select Toggle Wanlink (change to green bar).

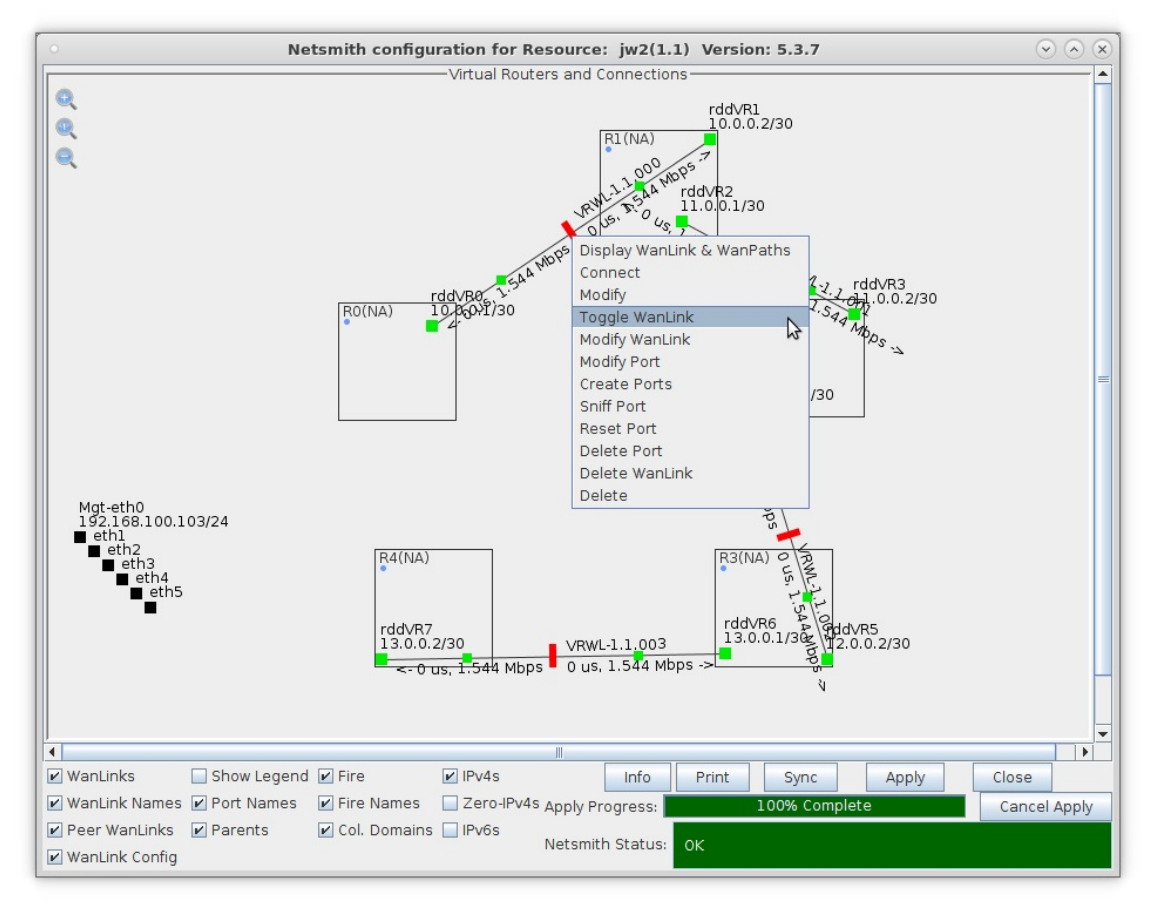

- A. **Note:** If you wanted to emulate an /impaired/ multi-hop network, you could modify each Wanlink to have any LANforge impairment such as latency, jitter, dropped packets, etc...
- C. After all interfaces are moved and Wanlinks started, select Apply in the Netsmith window.

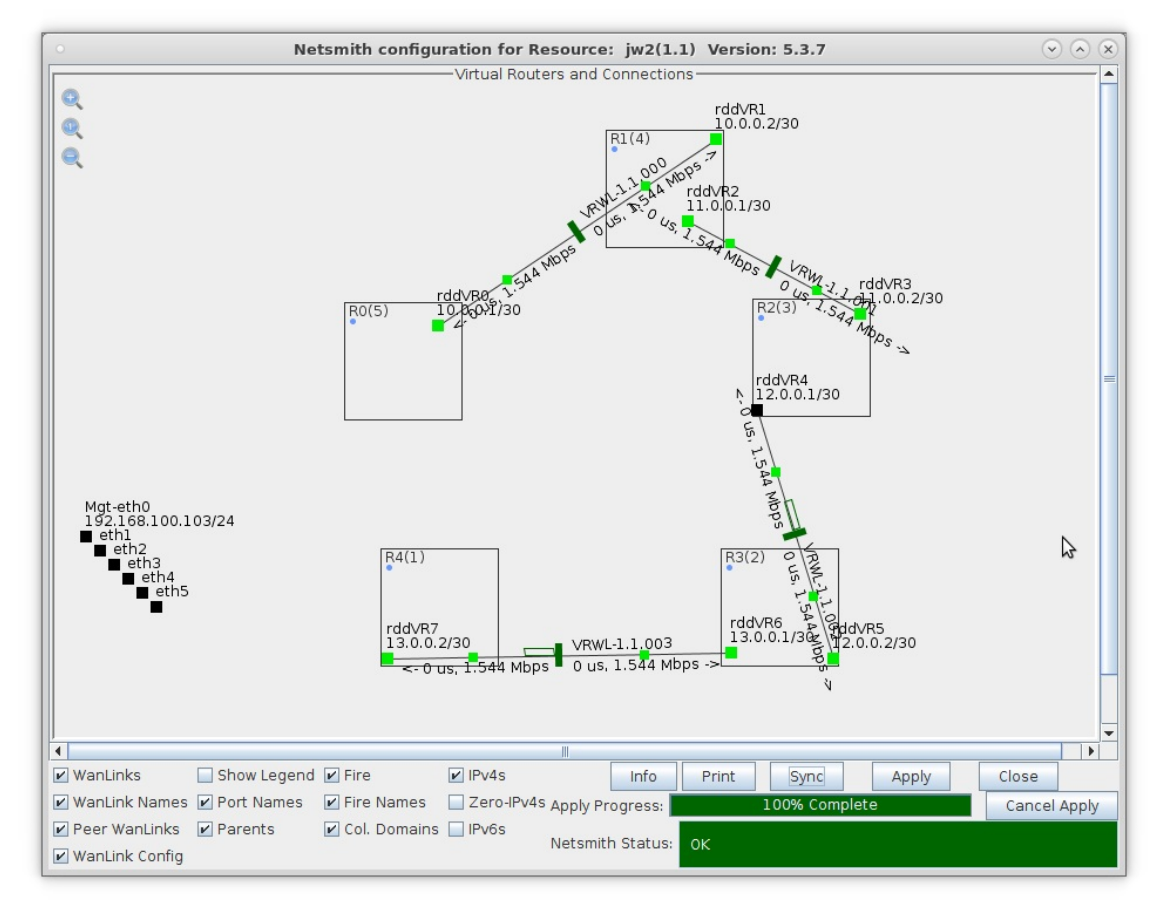

- 5. Assign IP addresses and Default Gateways to each of four physical interfaces.
  - A. Right-click on each interface and select Modify Port.

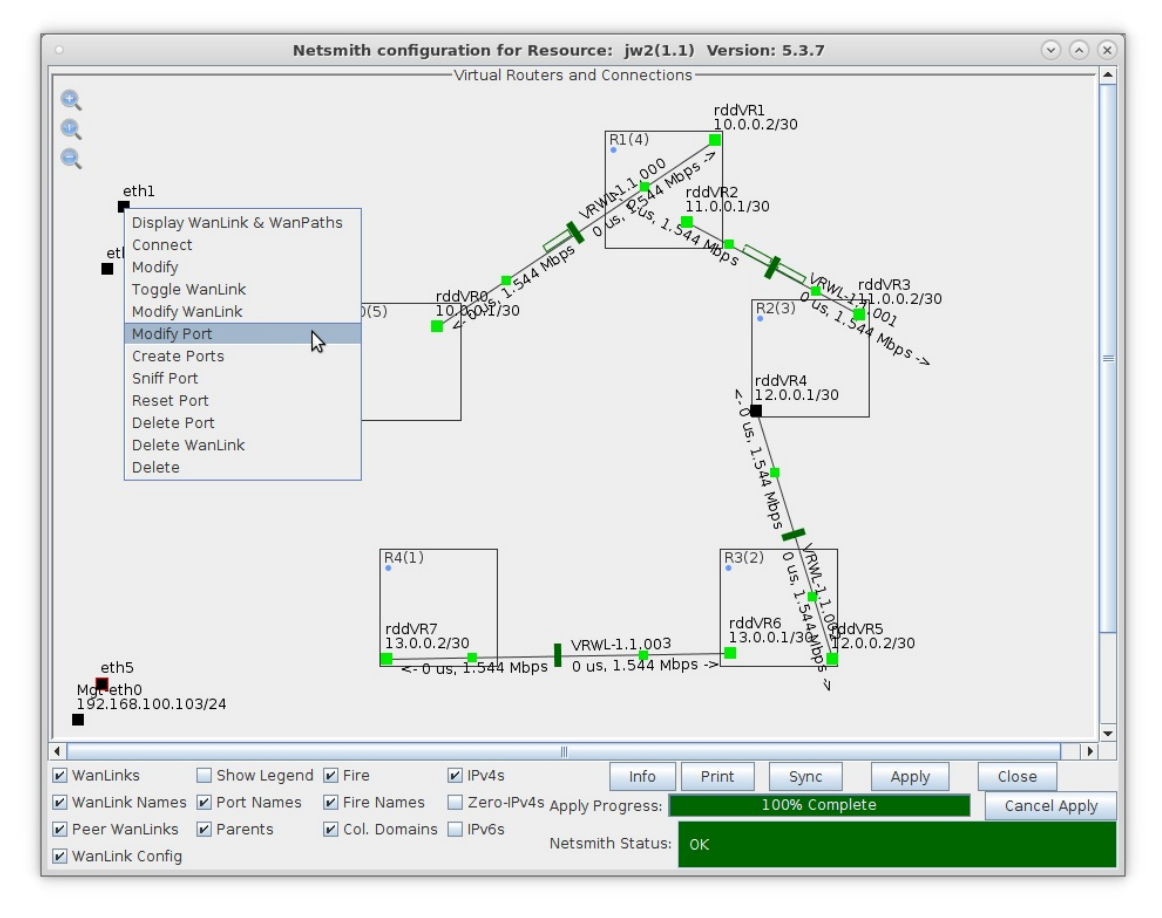

B. Setup the following IP addresses and Default Gateways:

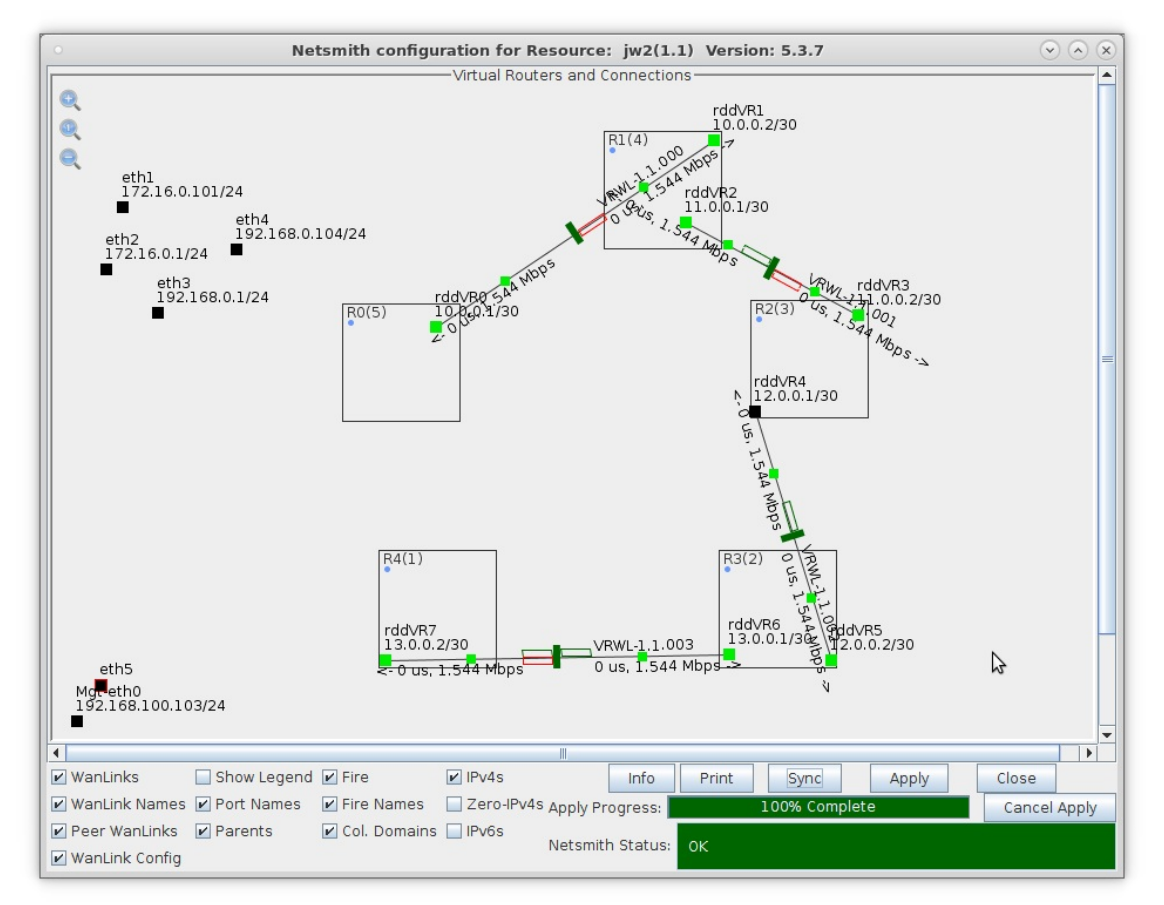

- A. eth1 IP address is 172.16.0.101/24 and Default GW is 172.16.0.1
- B. eth2 IP address is 172.16.0.1/24 and Default GW is 172.16.0.1
- C. eth3 IP address is 192.168.0.1/24 and Default GW is 192.168.0.1
- D. eth4 IP address is 192.168.0.104/24 and Default GW is 192.168.0.1

C. Drag eth2 into R0 and eth3 into R4, then Apply changes.

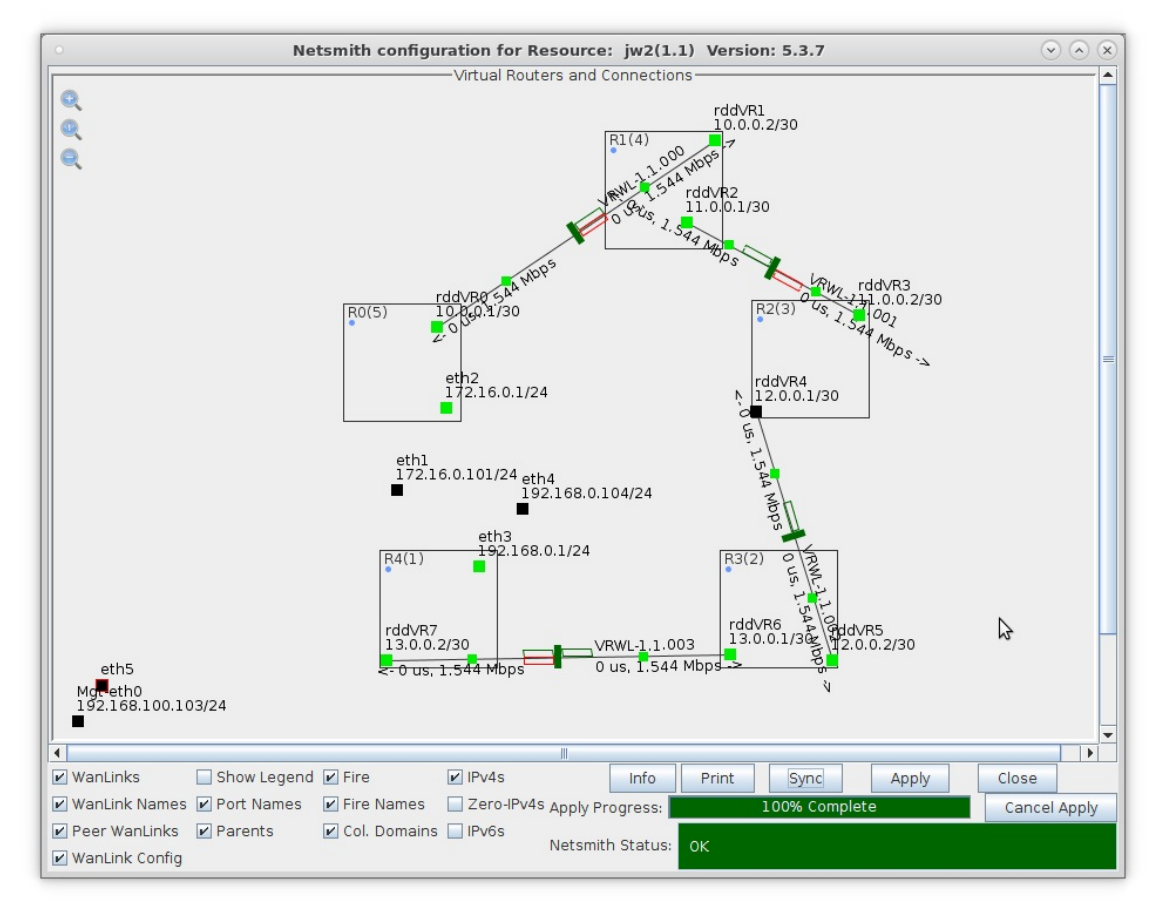

A. **Note:** In this example, four physical interfaces are used. eth1 and eth2 are physically connected with a cable, as are eth3 and eth4. This allows us to use eth1 and eth4 to generate traffic to each other through the network interfaced by eth2 and eth3.

- 6. Apply all changes in Netsmith, allow OSPF time to converge, and observe routing tables.
  - A. After applying all Netsmith changes, right-click on a virtual router and select Show Routing Table. (Before OSPF converges, only the directly connected networks are shown.)

|          | LANforge Dialog 📀 🔿                                                                                                    |
|----------|----------------------------------------------------------------------------------------------------|
| (i)      | 09/13 14:08:41.47<br>Routing table for Virtual Router: Router-0 (5)<br>unreachable default proto xorp scope link metric 1 notify<br>10.0.0.0/30 dev rddVR0 scope link<br>172.16.0.0/24 dev eth2 scope link |
| <u>.</u> |                                                                                                    |

B. After OSPF converges, each virtual router has a complete routing table for the entire network.

| LANforge Dia                                                                                                    | alog 📀 🔿                                                                     | 0  |
|----------------------------------------------------------------------------------------------------|------------------------------------------------------------------------------|----|
|                                                                                                    | 09/13 14:09:29.28                                                            | 86 |
| Routing table for Virtual Route                                                                                                    | er: Router-O (5)                                                             |    |
| unreachable default proto xorp<br>10.0.0.0/30 dev rddVR0 scope li<br>11.0.0.0/30 via 10.0.0.2 dev ro<br>172.16.0.0/24 dev eth2 scope li | scope link metric l notify<br>ink<br>ddVR0 proto xorp metric 2 notify<br>ink | y  |
|                                                                                                    | \$                                                                           |    |
| 4                                                                                                    |                                                                              | Þ  |
| OK                                                                                                    |                                                                              |    |

A. Note: If you select Netsmith Apply again, this will restart all virtual routers and OSPF will need time to converge again.

- 7. Alternative method to observe routing tables of each virtual router.
  - A. With OSPF virtual routers, you can right-click on a virtual router and select Virtual Router Console to bring up the underlying xorp shell for the virtual router.

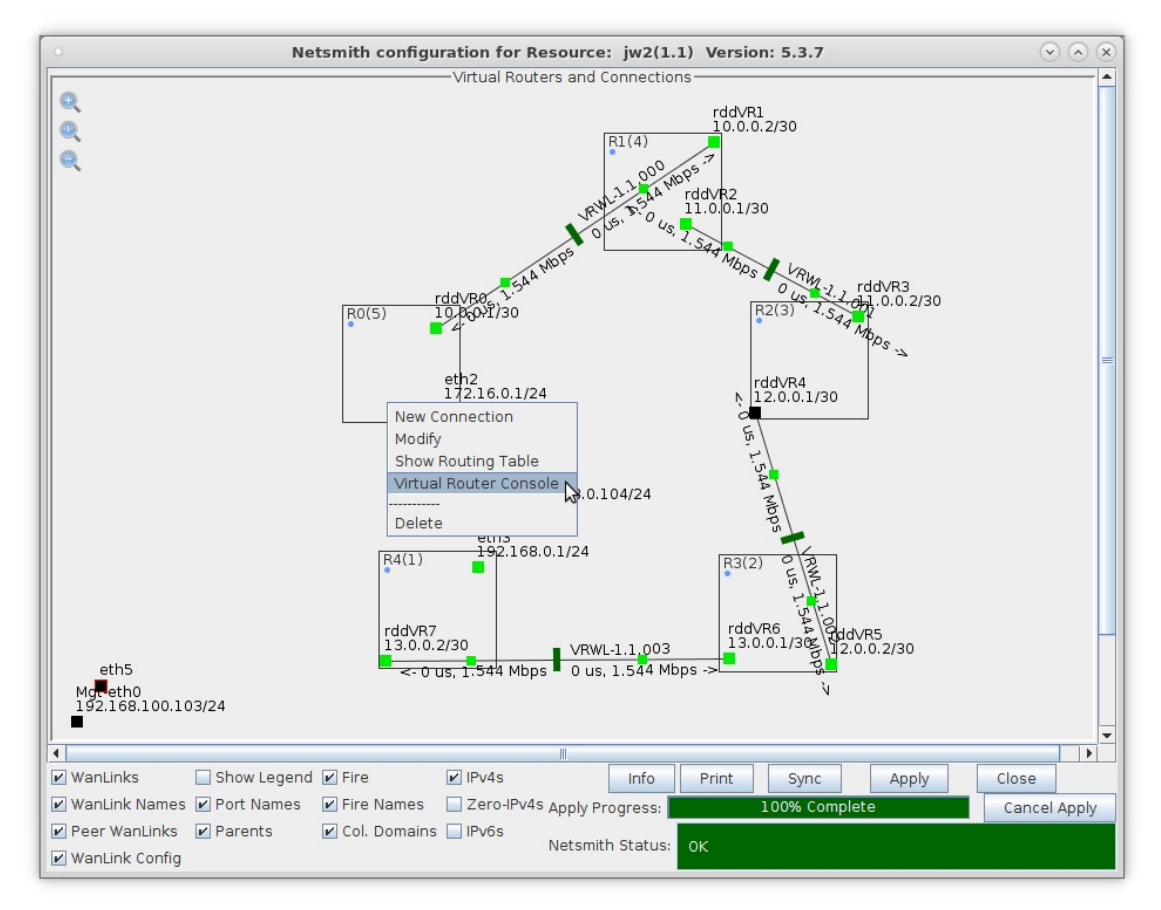

B. Once at the xorp shell prompt, type the following to display the routing table information:

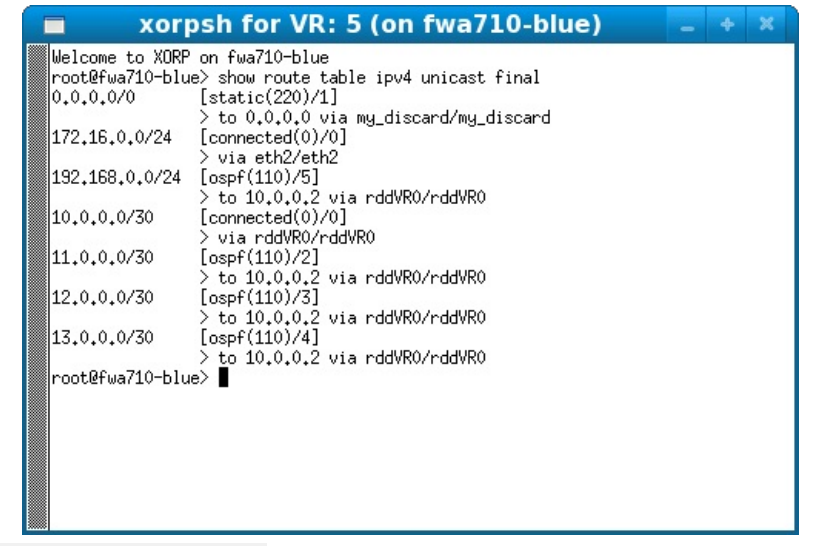

A. show route table ipv4 unicast final

8. Use traceroute to traverse all five hops.

A. Open a terminal window in the LANforge system.

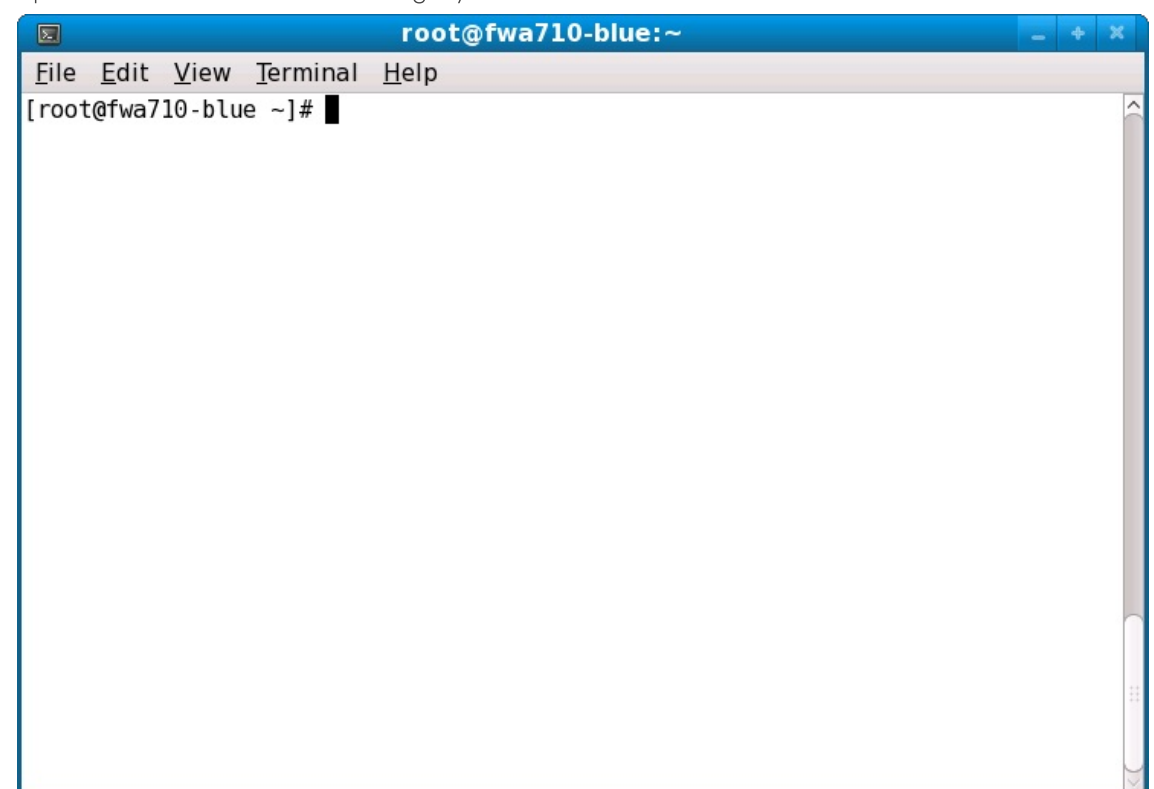

B. Type the following command at the prompt:

|                    |              |              |               |      | root         | @fwa7  | LO-bl | ue:~   |  |  | 6 X        |
|--------------------|--------------|--------------|---------------|------|--------------|--------|-------|--------|--|--|------------|
| <u>F</u> ile       | <u>E</u> dit | <u>V</u> iew | <u>T</u> ermi | nal  | <u>H</u> elp |        |       |        |  |  |            |
| [ roo <sup>-</sup> | t@fwa7       | 10-blu       | e ~]#         | trad | ceroute      | -i etł | 1 13  | .0.0.2 |  |  | <u>^</u>   |
|                    |              |              |               |      |              |        |       |        |  |  |            |
|                    |              |              |               |      |              |        |       |        |  |  |            |
|                    |              |              |               |      |              |        |       |        |  |  |            |
|                    |              |              |               |      |              |        |       |        |  |  |            |
|                    |              |              |               |      |              |        |       |        |  |  |            |
|                    |              |              |               |      |              |        |       |        |  |  |            |
|                    |              |              |               |      |              |        |       |        |  |  |            |
|                    |              |              |               |      |              |        |       |        |  |  |            |
|                    |              |              |               |      |              |        |       |        |  |  |            |
|                    |              |              |               |      |              |        |       |        |  |  |            |
|                    |              |              |               |      |              |        |       |        |  |  |            |
|                    |              |              |               |      |              |        |       |        |  |  |            |
|                    |              |              |               |      |              |        |       |        |  |  |            |
|                    |              |              |               |      |              |        |       |        |  |  |            |
|                    |              |              |               |      |              |        |       |        |  |  | + +<br>+ + |
|                    |              |              |               |      |              |        |       |        |  |  | ++         |
|                    |              |              |               |      |              |        |       |        |  |  |            |
|                    |              |              |               |      |              |        |       |        |  |  | ~          |

A. traceroute -i eth1 13.0.0.2

B. Note: -i eth1 forces the traceroute program to use eth1 as its outgoing interface.

C. Observe the results of each hop in the network.

|                                                                                                    | root@fwa710-blue:~                                                                                                    | - + X |
|----------------------------------------------------------------------------------------------------|----------------------------------------------------------------------------------------------------|-------|
| <u>File Edit View Terminal</u>                                                                                                    | <u>H</u> elp                                                                                                    |       |
| <pre>[root@fwa710-blue ~]# tra<br/>traceroute to 13.0.0.2 (1<br/>1 172.16.0.1 (172.16.0.<br/>2 10.0.0.2 (10.0.0.2)<br/>3 11.0.0.2 (11.0.0.2)<br/>4 12.0.0.2 (12.0.0.2)<br/>5 13.0.0.2 (13.0.0.2)<br/>[root@fwa710-blue ~]# ■</pre> | aceroute -i ethl 13.0.0.2<br>13.0.0.2), 30 hops max, 60 byte packets<br>.1) 0.129 ms 0.098 ms 0.081 ms<br>0.332 ms 0.299 ms 0.243 ms<br>0.572 ms 0.549 ms 0.449 ms<br>2.917 ms 2.902 ms 2.813 ms<br>4.808 ms 4.712 ms 4.695 ms |       |
|                                                                                                    |                                                                                                    |       |
|                                                                                                    |                                                                                                    |       |

D. Traceroute from eth4.

|              | root@fwa710-blue:~                                                | × |
|--------------|-------------------------------------------------------------------|---|
| <u>F</u> ile | e <u>E</u> dit <u>V</u> iew <u>T</u> erminal <u>H</u> elp         |   |
| [roo         | ot@fwa710-blue ~]# traceroute -i eth1 13.0.0.2                    |   |
| trad         | ceroute to 13.0.0.2 (13.0.0.2), 30 hops max, 60 byte packets      |   |
| 1            | 172.16.0.1 (172.16.0.1) 0.111 ms 0.081 ms 0.105 ms                |   |
| 2            | 10.0.0.2 (10.0.0.2) 0.226 ms 0.338 ms 0.321 ms                    |   |
| 3            | 11.0.0.2 (11.0.0.2) 0.640 ms 0.559 ms 0.539 ms                    |   |
| 4            | 12.0.0.2 (12.0.0.2) 2.937 ms 2.924 ms 3.551 ms                    |   |
| C            | 13.0.0.2 (13.0.0.2) 4.778 ms 4.087 ms 0.003 ms                    |   |
|              | oterwa/10-blue ~]#                                                |   |
| [roo         | otefwa710-blue ~]#                                                |   |
| trad         | cercuite to $10.0.0.1$ ( $10.0.0.1$ ) 30 hors may 60 hyte packets |   |
| 1            | 192 168 0 1 (192 168 0 1) 0 109 ms 0 081 ms 0 100 ms              |   |
| 2            | 13.0.0.1 (13.0.0.1) 0.243 ms 0.159 ms 0.489 ms                    |   |
| 3            | 12.0.0.1 (12.0.0.1) 2.210 ms 2.177 ms 2.142 ms                    |   |
| 4            | 11.0.0.1 (11.0.0.1) 3.166 ms 3.148 ms 3.177 ms                    |   |
| 5            | 10.0.0.1 (10.0.0.1) 6.731 ms 6.719 ms 6.699 ms                    |   |
| [roo         | ot@fwa710-blue ~]#                                                |   |
|              | _                                                                 |   |
|              |                                                                   |   |
|              |                                                                   |   |
|              |                                                                   |   |
|              |                                                                   |   |
|              |                                                                   | U |
|              |                                                                   |   |

A. traceroute -i eth4 10.0.0.1

E. Generate LANforge traffic through the multi-hop network.

A. Go to the Layer-3 tab and select Create.

| LANforge Manager Version(5.3.7)                                                                                                    |
|----------------------------------------------------------------------------------------------------|
| Control Reporting Tear-Off Info Plugins                                                                                                    |
| Stop All Restart Manager Refresh HELP                                                                                                    |
| Generic         Test Mgr         Test Group         Resource Mgr         Event Log         Alerts         Port Mgr         vAP Stations         Messages           Status         Layer-3         L3 Endps         VolP/RTP         VolP/RTP Endps         Armageddon         WanLinks         Attenuators         File-10         Layer-4 |
| Rpt Timer: fast (1 s) 🔻 Go Test Manager all 💌 Select All Start Stop Quiesce Clear                                                                                                    |
| View 0 - 500 Go Display Create Modify Delete                                                                                                    |
| Cross Connects for Selected Test Manager                                                                                                    |
| Name Type State Pkt Rx A Pkt Rx B Bps Rx A Bps Rx B Rx Drop % A Rx Drop % B Drop Pkts A                                                                                                    |
|                                                                                                    |
|                                                                                                    |
|                                                                                                    |
|                                                                                                    |
|                                                                                                    |
|                                                                                                    |
|                                                                                                    |
| Logged in to: 192.168.100.103:4002 as: Admin                                                                                                    |

B. Set Endpoint-A to use eth1 and Endpoint-B to use eth4.

| 0                    | test-1 - Creat                            | e/N | lodify Cross Connect  |    |     |    | $\odot$ $\otimes$ $\times$ |
|----------------------|-------------------------------------------|-----|-----------------------|----|-----|----|----------------------------|
| + - All              | Display                                   | Syn | c Batch-Create        | Ар | ply | OK | Cancel                     |
| CX Name:<br>CX Type: | Cross-Connect<br>test-1<br>LANforge / UDP |     |                       | •  |     | \$ |                            |
| Resource:            | Endpoint A<br>1 (jw2)                     | -   | Endpoint B<br>1 (jw2) | -  |     |    |                            |
| Port:                | 1 (eth1)                                  | -   | 4 (eth4)              | -  |     |    |                            |
| Min Tx Rate:         | Mid DSL (768 Kbps)                        | -   | Mid DSL (768 Kbps)    | -  |     |    |                            |
| Max Tx Rate:         | Same                                      | •   | Same                  | -  |     |    |                            |
| Min PDU Size:        | lk (1,024 B)                              | -   | 1k (1,024 B)          | -  |     |    |                            |
| Max PDU Size:        | Same                                      | -   | Same                  | -  |     |    |                            |
| IP ToS:              | Best Effort (0)                           | -   | Best Effort (0)       | -  |     |    |                            |
| Pkts To Send:        | Infinite                                  | -   | Infinite              | -  |     |    |                            |
|                      |                                           |     |                       |    |     |    |                            |
|                      |                                           |     |                       | _  |     |    |                            |

C. Start the Layer-3 connection.

| LANforge Manager Version(5.1.2)                                                                                             |  |  |  |  |  |  |  |  |
|----------------------------------------------------------------------------------------------------|--|--|--|--|--|--|--|--|
| <u>C</u> ontrol <u>R</u> eporting <u>T</u> ear-Off Help                                                                     |  |  |  |  |  |  |  |  |
| Stop All Restart Manager Refresh HELP                                                                                       |  |  |  |  |  |  |  |  |
|                                                                                                    |  |  |  |  |  |  |  |  |
| HIE-IO Layer-4 Generic Lest Mgr Resource Mgr Serial Spans PPP-Links Port Mgr Messages                                       |  |  |  |  |  |  |  |  |
| Status Layer-3 Es Endps von Arti von Arti Endps Annageduoni Waiteness Conston-Domains                                       |  |  |  |  |  |  |  |  |
| Rpt Timer (ms): 3000 🔻 Go Test Manager all 💌 Select All Start Stop Quiesce Clear                                            |  |  |  |  |  |  |  |  |
| View 0 - 200 🔽 Go Display Create Modify Delete                                                                              |  |  |  |  |  |  |  |  |
| Cross Connects for Selected Test Manager                                                                                    |  |  |  |  |  |  |  |  |
| Name Type State Pkt Tx A->B Pkt Tx A<-B Rate A->B Rate A->B Rate A->B Rx Drop A Rx Drop B Rpt Timer EID Endpoints (A <-> B) |  |  |  |  |  |  |  |  |
| test-1 LF/UDP Run 1,554 1,573 767,583 767,710 0 0 1000 1.6 test-1-A <=> test-1-B                                            |  |  |  |  |  |  |  |  |
|                                                                                                    |  |  |  |  |  |  |  |  |
| Logged in to: 192.168.100.226:4002 as: Admin                                                                                |  |  |  |  |  |  |  |  |

D. Traffic flowing through the multi-hop network.

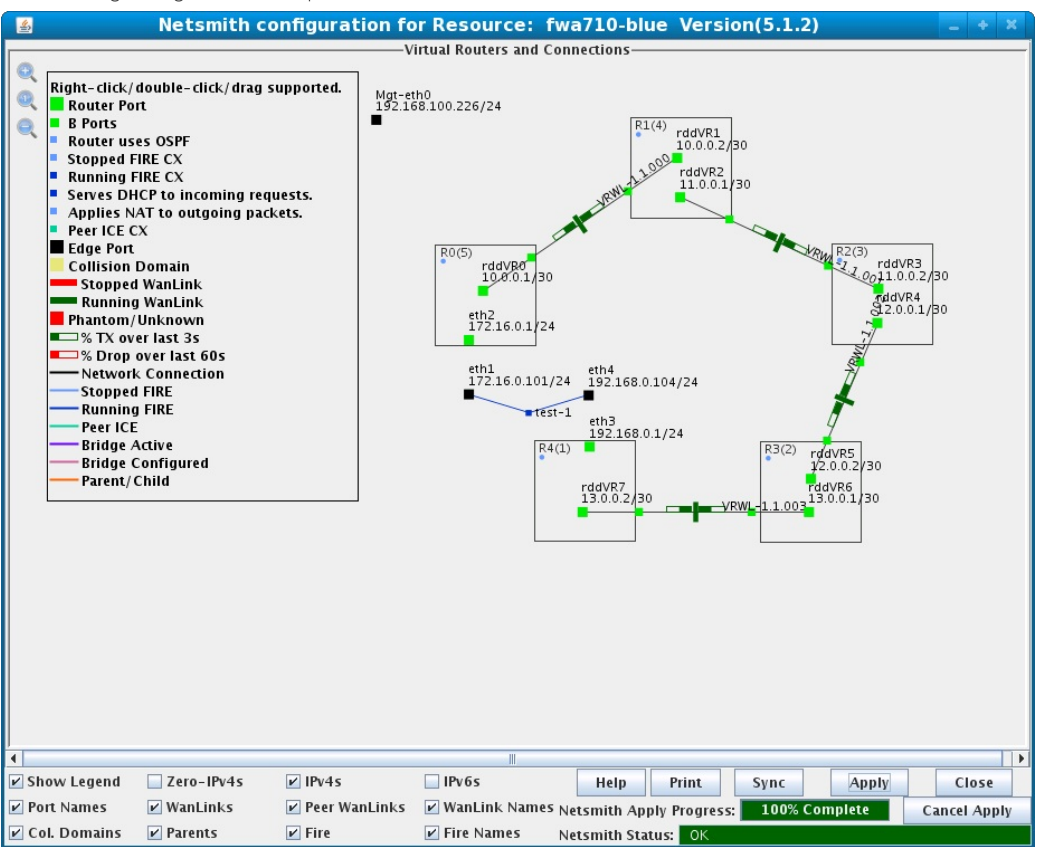

Candela Technologies, Inc., 2417 Main Street, Suite 201, Ferndale, WA 98248, USA www.candelatech.com | sales@candelatech.com | +1.360.380.1618